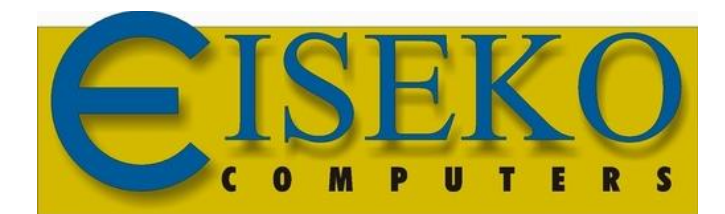

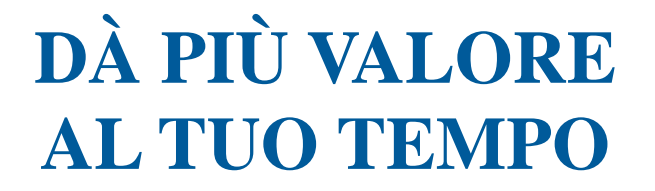

# VERIFICA AL FUOCO

# MANUALE D'USO

Revisione 2 - 08/11/2012

# Sommario

| Sommario                    | 2  |
|-----------------------------|----|
| SETTAGGI                    | 3  |
| FUOCO                       | 6  |
| INTRODUZIONE                | 6  |
| CONVENZIONI SUI SIMBOLI     | 7  |
| FUNZIONAMENTO               | 9  |
| Getto in opera              |    |
| Modifica Esposizione        |    |
| Scambio di calore           |    |
| Materiali                   |    |
| Armature                    | 17 |
| Verifica                    |    |
| Stampa creata dal programma |    |
| 1 I U                       |    |

## **SETTAGGI**

| omputers                                     |            |                                      |  |  |  |  |  |  |
|----------------------------------------------|------------|--------------------------------------|--|--|--|--|--|--|
| Travi H Costante                             |            |                                      |  |  |  |  |  |  |
|                                              |            |                                      |  |  |  |  |  |  |
| GEOMETRIA                                    |            |                                      |  |  |  |  |  |  |
| NUOVO PROGETTO SU FILE APRI PROGETTO DA FILE |            |                                      |  |  |  |  |  |  |
| SCELTA PROGETTO                              |            |                                      |  |  |  |  |  |  |
|                                              |            |                                      |  |  |  |  |  |  |
| MATERIALI                                    | COORDINATE | T.U. 2008 - EC2                      |  |  |  |  |  |  |
| TREFOLI                                      | FERRI      | VERIFICA SISMICA                     |  |  |  |  |  |  |
| TREFOLI                                      | POST-TESI  | VERIFICA AL FUOCO                    |  |  |  |  |  |  |
| CARICHI                                      | GETTO      |                                      |  |  |  |  |  |  |
| CARICHI M                                    | IEVE-VENTO | VERIFICA ESERCIZIO SEZIONE A PIACERE |  |  |  |  |  |  |
| SETTAGGI                                     | UTILITY    | DIAGRAMMI DI UTILIZZO                |  |  |  |  |  |  |
|                                              |            |                                      |  |  |  |  |  |  |
|                                              |            | INE                                  |  |  |  |  |  |  |

Dalla maschera principale si preme il pulsante "**<u>SETTAGGI</u>**" per impostare una serie di dati di default:

|    |            | 🖘 EISEKO Comp | uters        |                  |       |       |          |      |     |          |
|----|------------|---------------|--------------|------------------|-------|-------|----------|------|-----|----------|
|    |            |               |              | SETTA            | GGI   |       |          |      |     |          |
|    |            | Criterio      | LI / MODIFIC | A CRITERI<br>eko | 0     | MOE   | DIFICA   |      |     |          |
|    |            |               | C            | hiudi            | Salva |       |          |      |     |          |
| I  | settaggi   | permettono    | di inse      | erire i          | dati  | di c  | default  | che  | si  | vogliona |
| av | vere in au | tomatico qua  | ndo s'in     | izia il          | proge | tto d | li una n | uova | tra | ve.      |

I "gruppi di settaggi" possono essere memorizzati in diversi "CRITERI": ad es, se un ingegnere lavora per più ditte, può memorizzare i dati validi per le diverse ditte in più Criteri ciascuno con il nome della ditta. Prima di creare il nuovo progetto provvederà a scegliere il Criterio della ditta per cui realizza il progetto di calcolo. Vedere il manuale del programma per maggiori informazioni a riguardo.

| EISEKO Computers                             |                                             |  |  |  |  |  |  |
|----------------------------------------------|---------------------------------------------|--|--|--|--|--|--|
| CRI                                          | reri en en en en en en en en en en en en en |  |  |  |  |  |  |
| IMPOSTAZIONI DI DEFAULT PER I NUOVI PROGETTI |                                             |  |  |  |  |  |  |
| CRITERI DI PROGETTO Eiseko                   | Aggiungi Criterio Elimina Criterio          |  |  |  |  |  |  |
| GENERALE FUOCO                               | TRASPORTO-SOLL.                             |  |  |  |  |  |  |
| Sbalzo Sinistro D. m                         | -Rapporto Lunghezza/Altezza —               |  |  |  |  |  |  |
| Lunghezza Ringrosso 1 m                      | L/H = R 20                                  |  |  |  |  |  |  |
| POST-TESO                                    | se la trave supera la lunghezza R*H         |  |  |  |  |  |  |
| N.trefoli nella guaina 3 -                   | avvertimento                                |  |  |  |  |  |  |
|                                              |                                             |  |  |  |  |  |  |
|                                              |                                             |  |  |  |  |  |  |
|                                              |                                             |  |  |  |  |  |  |
| T.U. 2008 - EC2 N / mm <sup>2</sup>          | 🔿 aml                                       |  |  |  |  |  |  |
|                                              |                                             |  |  |  |  |  |  |
| Chiudi                                       | ialva ?                                     |  |  |  |  |  |  |

Premere il pulsante "MODIFICA" per assegnare i dati:

Passare alla scheda "FUOCO" delle impostazioni specifiche per la verifica al fuoco:

| EISEKO Computers                                                                                                    |                                                     |  |  |  |  |  |
|----------------------------------------------------------------------------------------------------|-----------------------------------------------------|--|--|--|--|--|
| CRITERI<br>IMPOSTAZIONI DI DEFAULT PER I NUOVI PROGETTI                                                                                                    |                                                     |  |  |  |  |  |
| CRITERI DI PROGETTO Eiseko                                                                                                    | ▼ Aggiungi Criterio Copia Criterio Elimina Criterio |  |  |  |  |  |
| GENERALE FUOCO                                                                                                    | TRASPORTO-SOLL.                                     |  |  |  |  |  |
| NORMATIVA<br>UNI 9502 maggio 2001<br>UNI EN 1992-1-2:2005 metodo semplificato<br>UNI EN 1992-1-2:2005 metodo avanzato                                                   | REI / MESH<br>REI 90 v min<br>MESH 5 cm             |  |  |  |  |  |
| TEMPERATURA STAFFA           REI         60         90         120         180         240           T staffa *C         10         20         30         40         50 | AGGREGATO<br>Calcareo<br>Ciliceo                    |  |  |  |  |  |
| Chiudi                                                                                                    | Salva ?                                             |  |  |  |  |  |

**NORMATIVA**: Permettono assegnare la normativa di default (nei nuovi progetti verrà assegnata la normativa qui scelta, poi per ogni progetto sarà modificabile)

**REI/MESH**: Permettono assegnare la mesh di default e di scegliere il REI tra quelli più comuni

TEMPERATURA STAFFA / REI: Permettono di assegnare la temperatura della staffa per ogni REI che può essere scelto. Cambiando il REI verrà assegnata la temperatura qui impostata, poi per ogni progetto sarà modificabile.

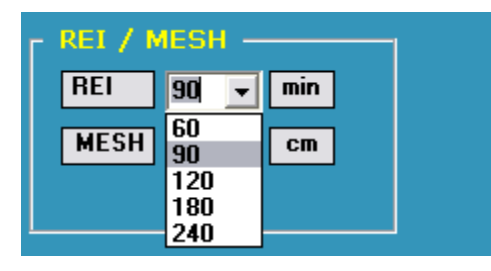

AGGREGATO: Permette di scegliere tra calcestruzzo siliceo o calcareo.

### **FUOCO**

#### INTRODUZIONE

Il programma di calcolo al fuoco esegue la verifica di una sezione qualsiasi per una trave precedentemente calcolata a freddo da cui acquisisce automaticamente tutte le caratteristiche geometriche, dei materiali e delle armature già inserite per il calcolo in esercizio. La verifica viene effettuata con il "metodo generale", con le ipotesi di conservazione delle sezioni piane ed aderenza acciaio-cls. La verifica dello stato limite per la sollecitazione di taglio V si esplica nel controllo della sicurezza lato acciaio (taglio portato dalle staffe) e lato cls (verifica della biella compressa); si osserva che in condizioni normali governa la verifica lato acciaio. Per le verifiche dello stato limite si è utilizzata la stessa mesh dell'analisi termica, con ogni elemento degradato in funzione della propria temperatura media. L'analisi termica viene effettuata su elementi strutturali in c.a. e c.a.p. secondo la normativa UNI 9502 edizione maggio 2001. Per quanto non previsto dalla norma UNI il riferimento adottato è la norma tecnica CNR NTc 192. La verifica della capacità portante degli elementi è condotta con particolare riferimento ai punti (della norma UNI): (UNI 9502) 3.2 - curva temperatura/tempo nominale normalizzata (UNI 9502) 5.2 - applicazione del procedimento analitico (UNI 9502) 6.1 - determinazione analitica (UNI 9502) 6.4 - determinazione alla presenza di rivestimenti protettivi per l'analisi termica della sezione e la definizione della mappa termica al tempo di esposizione richiesto; (UNI 9502) 7.1 - verifica del criterio di capacità portante (UNI 9502) 8 - azioni (UNI 9502) 9 - materiali (UNI 9502) 10 - coefficienti di sicurezza (CNR NTC 192) 5.3.3.2 verifiche per sollecitazioni che provocano tensioni normali (CNR NTc 192) 5.3.3.3 verifiche per sollecitazioni che provocano tensioni tangenziali per la verifica dello stato limite ultimo di collasso.

Per determinare la mappa termica si è effettuata un'analisi del transitorio con elementi finiti bidimensionali utilizzando il codice FIRES-T3: A Computer Program for the Fire Response of Structure-Thermal (Three-Dimensional Version) di Iding, R.; Bresler, B.; Nizamuddin, Z. disponibile presso il Building and Fire Research Laboratory National Institute of Standards and Technology Gaithersburg, MD 20899. Il calcolo dei parametri di resistenza ultimi viene effettuato con riferimento alla norma D.M. 09-01-1996 – Norme tecniche per il calcolo, l'esecuzione ed il collaudo delle strutture in cemento armato, normale e precompresso e per le strutture metalliche.

#### CONVENZIONI SUI SIMBOLI

| Rck        | N/mm2        | Resistenza a rottura del calcestruzzo              |  |  |  |  |  |  |  |
|------------|--------------|----------------------------------------------------|--|--|--|--|--|--|--|
| fyk        | N/mm2        | Snervamento dell'acciaio                           |  |  |  |  |  |  |  |
| e res      | W/m2°C       | attore di emissività risultante                    |  |  |  |  |  |  |  |
| В          | W/m2°K4      | Costante di Stefan-Boltzmann                       |  |  |  |  |  |  |  |
| Alfa c     | W/m2°C       | pefficiente di scambio di calore per convezione    |  |  |  |  |  |  |  |
| Tg         | °C           | emperatura dei gas in caso di incendio             |  |  |  |  |  |  |  |
| Tm         | °C           | Temperatura di superficie dell'elemento            |  |  |  |  |  |  |  |
| Та         | °C           | Temperatura assoluta                               |  |  |  |  |  |  |  |
| TAg        | °C           | Temperatura assoluta dei gas in caso di incendio   |  |  |  |  |  |  |  |
| TAm        | °C           | Temperatura assoluta di superficie dell'elemento   |  |  |  |  |  |  |  |
| n          |              | esponente                                          |  |  |  |  |  |  |  |
| Asw/s      | cm2/m        | Area di armatura d'anima                           |  |  |  |  |  |  |  |
| Fyw,fyk    | N/mm2        | Limite di snervamento dell'acciaio                 |  |  |  |  |  |  |  |
| Tmed       | °C           | Temperatura media del braccio della staffa         |  |  |  |  |  |  |  |
| Bw ini     | m            | Ascissa iniziale del tratto di trave entro cui     |  |  |  |  |  |  |  |
| viene fatt | a la verif:  | ica a taglio                                       |  |  |  |  |  |  |  |
| Bw fin     | m            | Ascissa finale del tratto di trave entro cui viene |  |  |  |  |  |  |  |
| fatta la v | verifica a t | caglio                                             |  |  |  |  |  |  |  |
| d          | m            | Altezza utile della sezione                        |  |  |  |  |  |  |  |
| V (fcd)    | kN           | Resistenza a schiacciamento del puntone compresso  |  |  |  |  |  |  |  |
|            |              | (DM 09-01-1996, p.to 4.2.2.3.1)                    |  |  |  |  |  |  |  |
| Vcd        | kN           | Contributo alla resistenza a taglio dato dal       |  |  |  |  |  |  |  |
| calcestruz | zo (DM 09-0  | 01-1996, p.to 4.2.2.3.2)                           |  |  |  |  |  |  |  |

Vwd kΝ Contributo alla resistenza a taglio dato dalla staffatura (DM 09-01-1996, p.to 4.2.2.3.2) Resistenza a taglio della sezione V lim kΝ Sforzo normale di esercizio Ν kΝ Momento di esercizio che tende le fibre inferiori-M i-s kΝ superiori M s-d Momento di esercizio che tende le fibre sinistrekΝ destre N lim kΝ Sforzo normale ultimo proporzionale Momento ultimo proporzionale che tende le fibre Mi-s lim kN inferiori-superiori M s-d lim kN Momento ultimo proporzionale che tende le fibre sinistre-destre Rd / Ed Rapporto di proporzionalità tra la resistenza ultima a presso-flessione e l'azione di esercizio Tensione caratteristica di rottura dell'acciaio fptk N/mm2 precompresso Deformazione a rottura dell'acciaio precompresso impiegato e fptk presente nell'acciaio e decomp. Deformazione precompresso, corrispondente all'annullamento della tensione nella fibra di calcestruzzo alla stessa quota

Il software, opportunamente adattato per operare in ambiente graficointerattivo, assicura risultati coerenti con le mappe termiche della norma UNI. L'analisi termica della sezione è effettuata indipendentemente dalla disposizione delle armature.

#### **FUNZIONAMENTO**

Premendo il pulsante "VERIFICA AL FUOCO" si apre la maschera seguente:

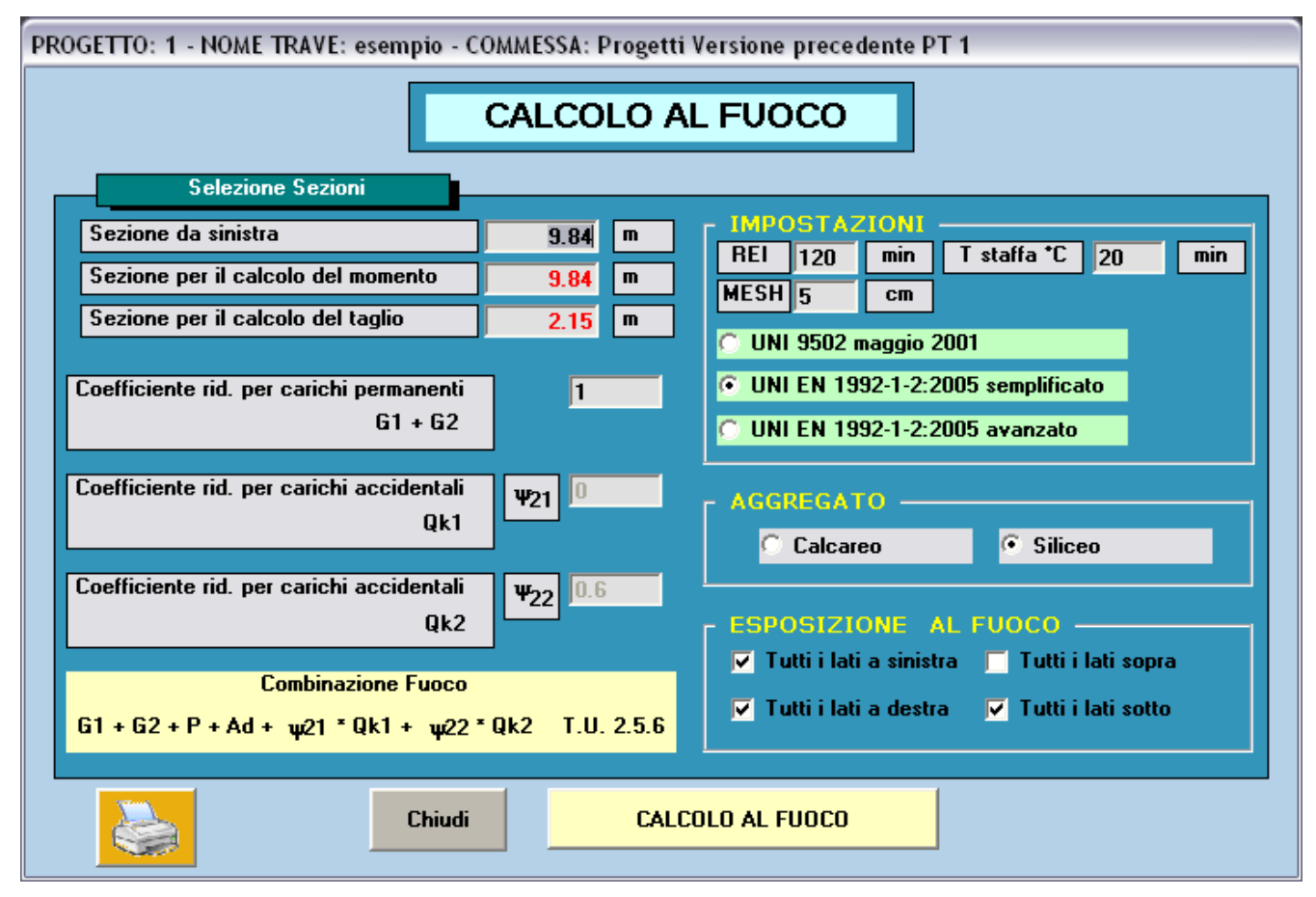

Il programma propone in <u>automatico</u> le sezioni con momento e taglio massimo comunque modificabili dall'utente.

Inoltre, propone in automatico l'esposizione al fuoco per i lati sinistra/destra/sopra/sotto, sempre modificabili dall'utente: basta selezionare o deselezionare la spunta e il programma imposterà automaticamente l'esposizione al fuoco e l'esposizione all'aria, rispettivamente, per tutti i lati della trave che si trovano dal lato scelto. Per scegliere altri tipi di esposizione bisogna entrare nella schermata successiva.

Le impostazioni (normativa, rei, mesh, temperatura staffa e tipo di aggregato) vengono lette dai settaggi di default e qui assegnate. L'utente può modificare i valori e la modifica verrà memorizzata insieme a tutti gli altri dati del progetto, in modo che se si ritorna in seguito sul progetto si ritroveranno i dati salvati.

N.B.: il programma di calcolo al fuoco permette di modificare alcune caratteristiche della trave come per esempio il numero, la posizione ed il tipo delle barre di armatura, la classe di resistenza della trave e <u>dell'eventuale getto in opera. Tutte queste modifiche restano interne</u> <u>alla maschera di verifica al fuoco e se si desidera mantenerle vanno</u> <u>riportate nelle tabelle dei dati usate per il calcolo della trave in</u> <u>esercizio.</u>

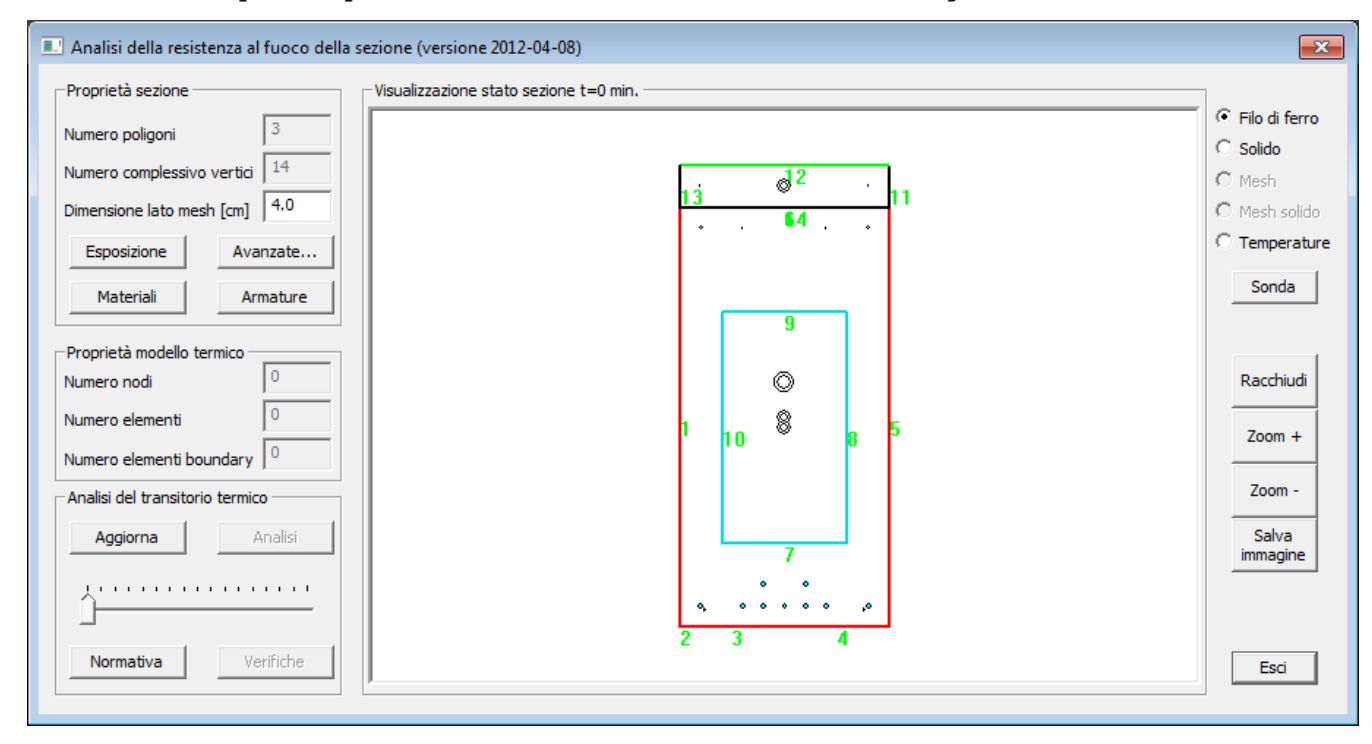

La finestra principale dell'analisi al fuoco è la seguente:

Nell'area grafica è rappresentata la sezione, l'armatura predefinita dall'utente ed il baricentro geometrico della trave, nel caso in cui sia presente il getto in opera sono rappresentati anche i baricentri del getto in opera e della sezione complessiva.

In alto a sinistra è possibile scegliere il tipo di rappresentazione preferito per la trave: "Filo di ferro" è quella rappresentata in figura: i lati della sezione sono numerati, l'armatura lenta ha colore blu, quella precompressa ha colore azzurro.

Premendo il pulsante "Aggiorna" viene eseguita automaticamente la mesh. Noi consigliamo vivamente di scegliere una dimensione di mesh sui 4-5 cm, se si mettono dimensioni di mesh inferiori i tempi di calcolo si allungano. Si suggeriscono dimensioni minime non inferiori a 2 cm. Per visualizzarla premere l'opzione "Mesh" in alto a destra.

#### Getto in opera

Per il programma la trave ed il getto in opera sono due elementi distinti che vengono accostati fra loro. Il programma è impostato in modo che la mesh del getto e della trave siano in continuità tra loro.

E' stata fornita la possibilità di effettuare una visione più dettagliata delle varie zone della sezione per mezzo dei pulsanti di zoom posti a destra, "<u>Racchiudi</u>" per vedere tutta la sezione, "<u>Zoom +</u>" per ingrandire, "<u>Zoom -</u>" per rimpicciolire, se si sta utilizzando un mouse con la rotellina è sufficiente mettere il puntatore nella zona della trave che interessa e usare la rotellina per ingrandire o rimpicciolire.

Con il pulsante "<u>Salva immagine</u>" è possibile salvare la maschera corrente su un file di formato immagine (.jpeg).

#### Modifica Esposizione

Per selezionare i lati esposti all'incendio bisogna premere il pulsante "Esposizione", appare la finestra per la Definizione esposizione lati.

| Definizione es | posizione lati   | × |
|----------------|------------------|---|
| Lato sezione   | Tipo esposizi    | _ |
| n. 1           | Esposto ince     |   |
| n. 2           | Esposto ince     |   |
| n. 3           | Esposto ince     |   |
| n. 4           | Esposto ince     |   |
| n. 5           | Esposto ince     |   |
| n. 6           | Non esposto      |   |
| n. 7           | Cavità tipo 1 💌  |   |
| n. 8           | Esposto aria     |   |
| n. 9           | Esposto incendio |   |
| n. 10          | Cavità tipo 1    |   |
| n. 11          | Cavità tipo 2    |   |
| n. 12          | Non esposto      |   |
| n. 13          | Non esposto      |   |
| n. 14          | Non esposto      |   |
|                |                  |   |
|                |                  |   |
|                |                  |   |
|                |                  |   |
|                |                  |   |
| 1              |                  |   |
|                | Applica Annull   | a |

Nella tabella sono presenti le seguenti colonne:

Lato sezione Indica il lato della sezione con una numerazione progressiva (es. n.1, n.2, ecc..);

*Tipo esposizione* Permette la definizione del tipo di esposizione di ciascun lato scegliendo tra le cinque opzioni proposte (per chiarimenti sul tipo di esposizione vedi il paragrafo *Scambio di calore*):

- Esposto aria

- Esposto incendio
- Cavità tipo 1: indica un lato esposto ad una cavità che si comporti secondo la tipologia n.1.
- Cavità tipo 2: indica un lato esposto ad una cavità che si comporti secondo la tipologia n.2.

- Non esposto

Dopo la scelta di ciascuna opzione per farla accettare bisogna fare clic su una casella qualsiasi della tabella, al termine premere il pulsante "Applica".

E' anche possibile fare una selezione multipla di più lati in questo modo: tenendo premuto il tasto "Shift", fare clic sul primo lato (es. lato n. 5) e sull'ultimo lato (es. lato n. 8) e il programma evidenzia tutti i lati fra il 5 e l'8. A questo punto fare clic su una delle caselle *Tipo esposizione* selezionate, selezionare l'esposizione proposta, e concludere facendo ancora clic su una delle caselle selezionate.

Nella cornice Visualizzazione stato sezione sono riportati in verde i tratti esposti all'aria, in rosso i tratti esposti all'incendio, in ciano i lati esposti in cavità di tipo 1, in blu i lati esposti in cavità di tipo 2, in nero i lati non esposti (adiabatici), nell'esempio sono esposti i lati 1,2,3,5,6,7,8.

| Proprietà sezione       Visualizzazione stato sezione t=0 min.         Numero poligoni       3         Numero complessivo vertici       14         Dimensione lato mesh [cm]       4.0         Esposizione       Avanzate         Materiali       Armature         Proprietà modello termico       332         Numero nodi       332                                                                                                    | 💷 Analisi della resistenza al fuoco della                                                                                                    | sezione (versione 2012-04-08)                                                                                                    | ×                                                                                                    |
|----------------------------------------------------------------------------------------------------|----------------------------------------------------------------------------------------------------|----------------------------------------------------------------------------------------------------|----------------------------------------------------------------------------------------------------|
| Numero elementi 279   Numero elementi boundary 119   Analisi del transitorio termico   Aggiorna   Analisi   I 10   B   Aggiorna   Analisi   I 10   B   B   J   I 10   B   B   J   I 10   B   B   J   Analisi   I 10   B   B   J   I 10   B   B   J   I 10   B   B   J   I 10   B   B   J   I 10   B   J   I 10   B   I 10   B   I 10   I 10   I 10   I 10   I 10   I 10   I 10   I 10   I 10   I 10   I 10   I 10   I 10   I 10   I 10   I 10   I 10   I 10   I 10   I 10   I 10   I 10   I 10   I 10   I 10   I 10   I 10   I 10   I 10   I 10   I 10   I 10   I 10   I 10   I 10   I 10 </td <td>Proprietà sezione         Numero poligoni       3         Numero complessivo vertici       14         Dimensione lato mesh [cm]       4.0         Esposizione       Avanzate         Materiali       Armature         Proprietà modello termico       332         Numero nodi       332         Numero elementi       279         Numero elementi boundary       119         Analisi del transitorio termico       Aggiorna         Analisi       Analisi         Internet       Verifiche</td> <td>Visualizzazione stato sezione t=0 min.<br/><math display="block">13  0^2  11</math> <math display="block">0  0  0</math> <math display="block">10  0  0</math> <math display="block">10  0  0</math></td> <td><ul> <li>Filo di ferro</li> <li>Solido</li> <li>Mesh</li> <li>Mesh solido</li> <li>Temperature</li> <li>Sonda</li> </ul> Racchiudi Zoom + Zoom + Zoom - Salva immagine Esci</td> | Proprietà sezione         Numero poligoni       3         Numero complessivo vertici       14         Dimensione lato mesh [cm]       4.0         Esposizione       Avanzate         Materiali       Armature         Proprietà modello termico       332         Numero nodi       332         Numero elementi       279         Numero elementi boundary       119         Analisi del transitorio termico       Aggiorna         Analisi       Analisi         Internet       Verifiche | Visualizzazione stato sezione t=0 min.<br>$13  0^2  11$ $0  0  0$ $10  0  0$ $10  0  0$ $10  0  0$ $10  0  0$ $10  0  0$ $10  0  0$ $10  0  0$ $10  0  0$ $10  0  0$ $10  0  0$ $10  0  0$ $10  0  0$ $10  0  0$ $10  0  0$ $10  0  0$ $10  0  0$ $10  0  0$ $10  0  0$ $10  0  0$ $10  0  0$ $10  0  0$ $10  0  0$ $10  0  0$ $10  0  0$ $10  0  0$ $10  0  0$ $10  0  0$ $10  0  0$ $10  0  0$ $10  0  0$ $10  0  0$ $10  0  0$ $10  0  0$ $10  0  0$ $10  0  0$ $10  0  0$ $10  0  0$ $10  0  0$ $10  0  0$ $10  0  0$ $10  0  0$ $10  0  0$ $10  0  0$ $10  0  0$ $10  0  0$ $10  0  0$ $10  0  0$ $10  0  0$ $10  0  0$ $10  0  0$ $10  0  0$ $10  0  0$ $10  0  0$ $10  0  0$ $10  0  0$ $10  0  0$ $10  0  0$ $10  0  0$ $10  0  0$ $10  0  0$ $10  0  0$ $10  0  0$ $10  0  0$ $10  0  0$ $10  0  0$ $10  0  0$ $10  0  0$ $10  0  0$ $10  0  0$ $10  0  0$ $10  0  0$ $10  0  0$ $10  0  0$ $10  0  0$ $10  0  0$ $10  0  0$ $10  0  0$ $10  0  0$ $10  0  0$ $10  0  0$ $10  0  0$ $10  0  0$ $10  0  0$ $10  0  0$ $10  0  0$ $10  0  0$ $10  0  0$ $10  0  0$ $10  0  0$ $10  0  0$ $10  0  0$ $10  0  0$ $10  0  0$ $10  0  0$ $10  0  0$ $10  0  0$ $10  0  0$ $10  0  0$ $10  0  0$ $10  0  0$ $10  0  0$ $10  0  0$ $10  0  0$ $10  0  0$ $10  0  0$ $10  0  0$ $10  0  0$ $10  0  0$ $10  0  0$ $10  0  0$ $10  0  0$ $10  0  0$ $10  0  0$ $10  0  0$ $10  0  0$ $10  0  0$ $10  0  0$ $10  0  0$ $10  0  0$ $10  0  0$ $10  0  0$ $10  0  0$ $10  0  0$ $10  0  0$ $10  0  0$ $10  0  0$ $10  0  0$ $10  0  0$ $10  0  0$ $10  0  0$ $10  0  0$ $10  0  0$ $10  0  0$ $10  0  0$ $10  0  0$ $10  0  0$ $10  0  0$ $10  0  0$ $10  0  0$ $10  0  0$ $10  0  0$ $10  0  0$ $10  0  0$ $10  0  0$ $10  0  0$ $10  0  0$ $10  0  0$ $10  0  0$ $10  0  0$ $10  0  0$ $10  0  0$ $10  0  0$ | <ul> <li>Filo di ferro</li> <li>Solido</li> <li>Mesh</li> <li>Mesh solido</li> <li>Temperature</li> <li>Sonda</li> </ul> Racchiudi Zoom + Zoom + Zoom - Salva immagine Esci |

#### Scambio di calore

I parametri termici che governano lo scambio di calore sono visibili nella finestra che appare premendo il pulsante "Avanzate...".

Il programma effettua la verifica utilizzando il modello di scambio convettivo per le superfici esposte e non esposte all'incendio, nella maschera sono già predisposti i valori della norma UNI.

| Dati per ana | Dati per analisi del transitorio termico e verifica capacità portante |                                    |                    |                 |                                        |                                    |  |  |
|--------------|-----------------------------------------------------------------------|------------------------------------|--------------------|-----------------|----------------------------------------|------------------------------------|--|--|
| _ Scambio di | i calore con l'arr                                                    | nbiente                            |                    |                 |                                        |                                    |  |  |
| Lato esp     | osto incendio –                                                       |                                    | Lato espo:         | sto a cavità ti | ipo 1                                  | Curva tempo-temperatura incendio   |  |  |
| e res        | 0.56                                                                  | remiss. risultante (irraggiamento) | e res              | 0.56            | remiss. risultante (irraggiamento)     |                                    |  |  |
| alfaic       | 25                                                                    | coeff. scambio (convezione)        | alfa c             | 19              | coeff. scambio (convezione)            | 1000.00                            |  |  |
| exp n        | 1                                                                     | esponente                          | exp n              | 1               | esponente                              |                                    |  |  |
|              | ✓ ISO834                                                              | Temperatura GAS (t)                | temp.<br>assegnata | 20              | Temperatura dell'ARIA 🔲<br>variabile   | 500.00                             |  |  |
| - Lato esp   | osto aria                                                             |                                    | Lato espo:         | sto a cavità ti | ipo 2                                  | 0.0 100 00 200 00                  |  |  |
| e res        | 0.56                                                                  | remiss. risultante (irraggiamento) | e res              | 0.56            | remiss. risultante (irraggiamento)     |                                    |  |  |
| alfac        | 9                                                                     | coeff. scambio (convezione)        | alfa c             | 14              | coeff. scambio (convezione)            | Classe 120 R [minuti]              |  |  |
| exp n        | 1                                                                     | esponente                          | exp n              | 1               | esponente                              | Termina analisi con R [minuti] 🛛 🔽 |  |  |
| temp.        | 20                                                                    |                                    | temp.              | 20              | Temperatura dell'ARIA 👝                | Mappa termica ogni:                |  |  |
| assegnat     | al                                                                    |                                    | asseynala          |                 | variabile                              | C 3 minuti C 5 minuti ⊙ 15 minuti  |  |  |
| ⊢ Maxiter    | Tolleranza                                                            |                                    | 1 _                |                 |                                        | - 57-008 costante di               |  |  |
| 16           | 0.05                                                                  | per elementi di contorno           | 📔 🗹 Usami          | odello convet   | ttivo per cavità                       | B Stefan-Boltzmann                 |  |  |
|              |                                                                       | per elementi di contorno           | Hnet d = a         | lfa c * (To - T | m) **n + e res * B * (TAg**4 - TAm**4) | Ta 273 temperatura assoluta        |  |  |
| U U          | 0.05                                                                  | per la matrice sistema             |                    |                 | ,                                      |                                    |  |  |
| DT           | 1                                                                     | intervallo di calcolo [minuti]     | Unità di mi        | sura SI: [m,J,) | W,C]                                   |                                    |  |  |
| L            |                                                                       |                                    | ] '                |                 |                                        | Applica Annulla                    |  |  |

Nel caso non si spunti l'opzione ISO834 è possibile assegnare la curva tempo-temperatura manualmente.

| Curva tempo-temperatura i 💌 |                 |                     |  |  |  |  |  |
|-----------------------------|-----------------|---------------------|--|--|--|--|--|
| <b>n</b> .                  | t [min]<br>0.0  | Temperatura<br>20.0 |  |  |  |  |  |
| 2                           | 10.0            | 678.427             |  |  |  |  |  |
| 3                           | 20.0            | 781.355             |  |  |  |  |  |
| 4                           | 30.0            | 841.796             |  |  |  |  |  |
| 1 :                         |                 |                     |  |  |  |  |  |
| 4                           | Applica Annulla |                     |  |  |  |  |  |

I parametri riportati nella finestra sono quelli proposti nella norma UNI 9502, è adottata la curva temperatura/tempo normalizzata il cui andamento è raffigurato nel diagramma.

Le esposizioni con cavità tipo 1 e 2 possono essere utilizzate per cavità "stagna" oppure "ventilata".

Le cavità tipo 1 vanno bene per pareti sottili (p.es. fino a 8,10 cm), le cavità tipo 2 vanno bene per pareti grosse (oltre gli 8,10 cm).

1. <u>Cavità "stagna":</u> la temperatura dell'aria al suo interno è <u>variabile</u>, pertanto in questo caso bisogna spuntare la casella "Temperatura dell'aria variabile", il programma propone l'andamento delle temperature dell'aria della cavità rappresentate in figura.

| Dati per ana | lisi del transit | orio termico e verifica capacità po  | rtante             |                  |                                        | ×                                          |
|--------------|------------------|--------------------------------------|--------------------|------------------|----------------------------------------|--------------------------------------------|
| -Scambio di  | calore con l'an  | nbiente                              |                    |                  |                                        |                                            |
| - Lato espi  | lo se            | envice visultante (imperiorente)     |                    |                  |                                        | Curva tempo-temperatura cavità 1           |
| eles         | 0.06             | remiss, iisuitarite (iirayyiamerito) | eies               | 0.06             | remiss. Iisuitarne (iiraggiamerito)    |                                            |
| alfac        | 25               | coeff. scambio (convezione)          | alfaic             | 19               | coeff. scambio (convezione)            | 400-00                                     |
| exp n        | 1                | esponente                            | exp n              | 1                | esponente                              | 300-00                                     |
|              | IS0834           | Temperatura GAS (t)                  | temp.<br>assegnata | 20               | Temperatura dell'ARIA                  | 200-00                                     |
|              |                  |                                      |                    |                  | ivaliablic                             | 100-00                                     |
| Lato esp     | osto aria        |                                      | Lato espo:         | sto a cavità tip | ро 2                                   |                                            |
| e res        | 0.56             | remiss. risultante (irraggiamento)   | e res              | 0.56             | remiss. risultante (irraggiamento)     |                                            |
| alfa c       | 9                | coeff. scambio (convezione)          | alfa c             | 14               | coeff. scambio (convezione)            | Classe [120 R [minuti]                     |
| expn         | 1                | esponente                            | exp n              | 1                | esponente                              | Termina analisi con R [minuti] 🛛 🔽         |
| temp.        | 20               |                                      | temp.              | 20               | Temperatura dell'ARIA 👝                | Mappa termica ogni:                        |
| assegnat     | aj               |                                      | asseynata          | 1                | variabile                              | C 3 minuti C 5 minuti 💿 15 minuti          |
|              |                  |                                      |                    |                  |                                        |                                            |
| Max iter.    | Tolleranza —     |                                      | 🔽 Usa me           | odello conveti   | ttivo per cavità                       | B 5.7e-008 costante di<br>Stefan-Boltzmann |
| 16           | 0.05             | per elementi di contorno             |                    | K                |                                        | Ta 273 temperatura assoluta                |
| 0            | 0.05             | per la matrice sistema               | Hnet,d = a         | ∥ac^(lg·lı       | mj ^^n + e res ^ B ^ (IAg**4 - IAm**4) | ,                                          |
| DT           | 1                | intervallo di calcolo (minuti)       | Unità di mi:       | sura SI: [m,J,V  | W,C]                                   |                                            |
|              | ,                |                                      |                    |                  |                                        | Applica Annulla                            |

2. <u>Cavità "ventilata"</u>: la temperatura dell'aria si può ipotizzare <u>costante</u>, in questo caso il coefficiente di scambio termico αc è più alto rispetto al valore del caso stagno, ci sono dei valori proposti in letteratura, p. es. 100. Inoltre bisogna settare il valore dell'aria, p. es. 200. Nel caso della ventilazione forzata bisogna vedere i dati dell'impianto.

| Lato esp         | osto incendio — |                                    | Lato esposto       | o a cavità tip | p1                                     | Curva tempo-temperatura incendio                         |  |  |
|------------------|-----------------|------------------------------------|--------------------|----------------|----------------------------------------|----------------------------------------------------------|--|--|
| e res            | 0.56            | remiss. risultante (irraggiamento) | e res              | 0.56           | remies. risultante (irraggiamento)     |                                                          |  |  |
| alfa c           | 25              | coeff. scambio (convezione)        | alfa c             | 100            | coeff. scambio (convezione)            | 1000.00                                                  |  |  |
| exp n            | 1               | esponente                          | exp n              | 1              | esponente                              |                                                          |  |  |
|                  | ISO834          | Temperatura GAS (t)                | temp.<br>assegnata | 200            | Temperatura dell'ARIA 🛛 🗖<br>variabile | 500.00                                                   |  |  |
| Lato esp         | osto aria       |                                    | Lato esposto       | o a cavità tip | o 2                                    | 0.0 100 00 200 00                                        |  |  |
| e res            | 0.56            | remiss. risultante (irraggiamento) | e res              | 0.56           | remiss. risultante (irraggiamento)     |                                                          |  |  |
| alfa c           | 9               | coeff. scambio (convezione)        | alfac              | 14             | coeff. scambio (convezione)            | Classe  120 R [minuti]                                   |  |  |
| exp n            | 1               | esponente                          | expn               | 1              | esponente                              | Termina analisi con R [minuti] 🛛 🔽                       |  |  |
| emp.<br>assegnal | ta 20           |                                    | temp.<br>assegnata | 20             | Temperatura dell'ARIA 🛛 🗖<br>variabile | Mappa termica ogni:<br>O 3 minuti O 5 minuti O 15 minuti |  |  |
| ax iter.         | Tolleranza —    |                                    | 🔽 Usa mod          | lello convetti | vo per cavità                          | B 5.7e-008 costante di                                   |  |  |
| 6                | 0.05            | per elementi di contorno           |                    |                |                                        | Ta 273 Stefan-Boltzmann                                  |  |  |
|                  | 0.05            | per la matrice sistema             | Hnet,d = alfa      | ac*(Tg∙Tm      | )**n + e res * B * (TAg**4 - TAm**4)   | temperatura assoluta                                     |  |  |
| DT               | 1               | intervallo di calcolo [minuti]     | Unità di misu      | ra SI: [m.J.W  | .01                                    |                                                          |  |  |

Nel caso che la sezione sia dotata di cavità è possibile definire due tipi di scambio convettivo cioè il tipo 1 ed il tipo 2 per i quali sono proposti dei valori di alfa c intermedi fra quelli dei lati esposto e non esposto.

In alternativa disattivando l'opzione *usa modello convettivo per cavità* il programma realizza la modellazione di una mesh per tenere conto del modello conduttivo anziché convettivo.

L'esecuzione della mappa termica può essere effettuata ogni 3,5,15 minuti per 16 intervalli al massimo, bisogna assegnare il valore di R e scegliere l'intervallo di calcolo, al termine premere il pulsante "Applica".

#### Materiali

La definizione delle caratteristiche termiche dei materiali è visibile nella finestra che appare premendo il pulsante **"Materiali"**.

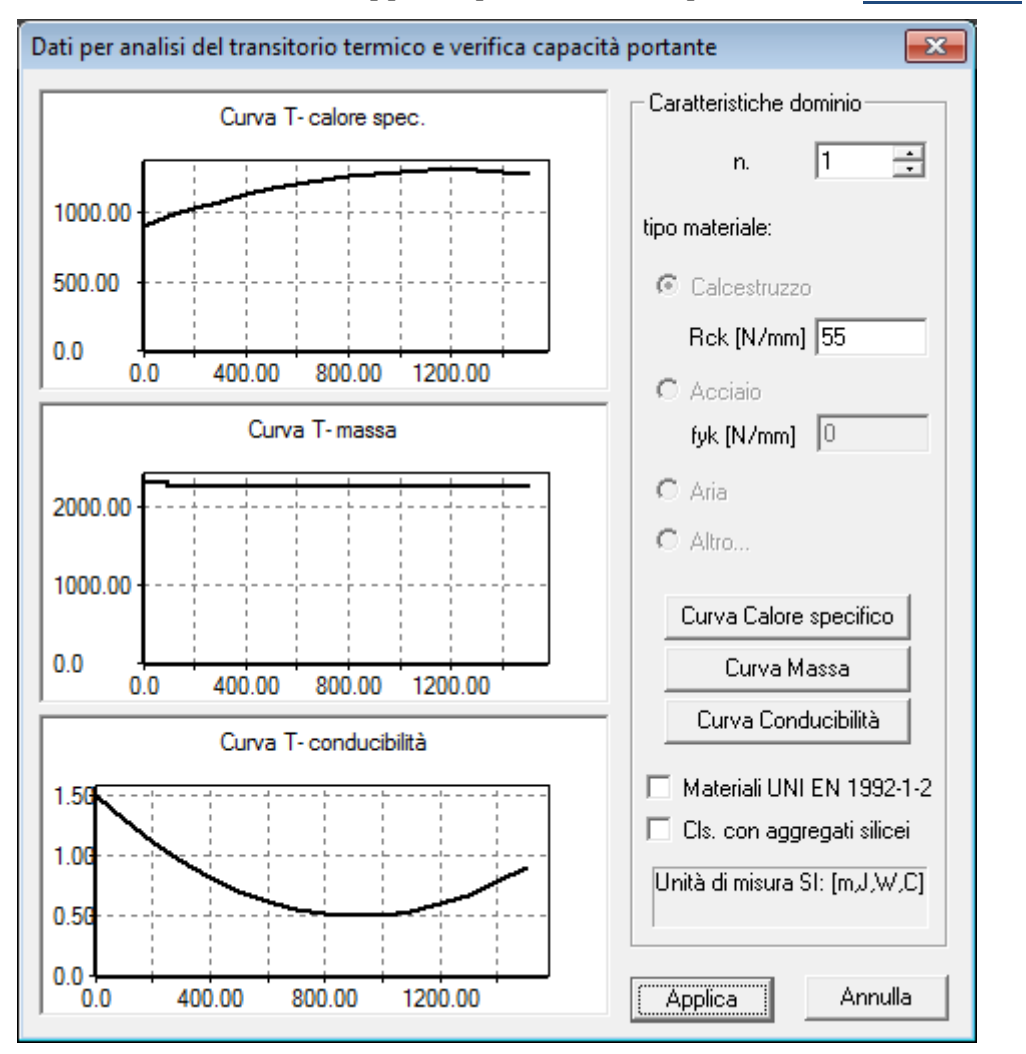

Le curve riportate nella finestra sono quelle definite nella norma UNI 9502.

La trave può essere composta di due valori di resistenza Rck distinti, un valore per la trave ed uno per il getto in opera che nella maschera vengono chiamati domini, i due valori sono acquisiti direttamente dal programma di calcolo. Nella casella di riepilogo *Caratteristiche dominio* è possibile selezionare un dominio (il dominio 1 è la trave, il dominio 2 è il getto) e assegnargli il valore di Rck per mezzo del campo *tipo materiale*, per assegnare il valore di Rck al dominio bisogna scrivere il nuovo valore e premere Invio.

E' anche possibile modificare le curve dei parametri del calcestruzzo agendo sui tre pulsanti in basso a destra, al termine premere il pulsante "Applica".

#### Armature

La definizione delle armature è visibile nella tabella che appare premendo il pulsante "Armature":

| D      | pos. X [cm]   | pos. Y [cm] | area [cm2]      | Es [N/m         | fyk [N/m      | tipo            | preteso | fptk [N/m        | e fptk        | e decomp.       | beta (fy/f |
|--------|---------------|-------------|-----------------|-----------------|---------------|-----------------|---------|------------------|---------------|-----------------|------------|
| . 1    | 6             | 4           | 0.50            | 200000          | 450           | Classe N        | No      | 0                | 0             | 0               | 0          |
| 2      | 44            | 4           | 0.50            | 200000          | 450           | Classe N        | No      | 0                | 0             | 0               | 0          |
| 3      | 15            | 95          | 0.50            | 200000          | 450           | Classe N        | No      | 0                | 0             | 0               | 0          |
| 4      | 35            | 95          | 0.50            | 200000          | 450           | Classe N        | No      | 0                | 0             | 0               | 0          |
| 5      | 5             | 105         | 0.50            | 200000          | 450           | Classe N        | No      | 0                | 0             | 0               | 0          |
| 6      | 45            | 105         | 0.50            | 200000          | 450           | Classe N        | No      | 0                | 0             | 0               | 0          |
| 7      | 5             | 5           | 1.39            | 195000          | 1674          | Classe A        | Si      | 1860             | 0.0500        | 0.0050          | 0.93       |
| 8      | 15            | 5           | 1.39            | 195000          | 1674          | Classe A        | Si      | 1860             | 0.0500        | 0.0050          | 0.93       |
| 9      | 20            | 5           | 1.39            | 195000          | 1674          | Classe A        | Si      | 1860             | 0.0500        | 0.0050          | 0.93       |
| 10     | 25            | 5           | 1.39            | 195000          | 1674          | Classe A        | Si      | 1860             | 0.0500        | 0.0050          | 0.93       |
| . 11   | 30            | 5           | 1.39            | 195000          | 1674          | Classe A        | Si      | 1860             | 0.0500        | 0.0050          | 0.93       |
| 12     | 35            | 5           | 1.39            | 195000          | 1674          | Classe A        | Si      | 1860             | 0.0500        | 0.0050          | 0.93       |
| 13     | 45            | 5           | 1.39            | 195000          | 1674          | Classe A        | Si      | 1860             | 0.0500        | 0.0050          | 0.93       |
| 14     | 20            | 10          | 1.39            | 195000          | 1674          | Classe A        | Si      | 1860             | 0.0500        | 0.0050          | 0.93       |
| . 15   | 30            | 10          | 1.39            | 195000          | 1674          | Classe A        | Si      | 1860             | 0.0500        | 0.0050          | 0.93       |
| 16     | 5             | 95          | 0.93            | 195000          | 1674          | Classe A        | Si      | 1860             | 0.0500        | 0.0050          | 0.93       |
| . 17   | 45            | 95          | 0.93            | 195000          | 1674          | Classe A        | Si      | 1860             | 0.0500        | 0.0050          | 0.93       |
|        |               |             |                 |                 |               |                 |         |                  |               |                 |            |
|        |               |             |                 |                 |               |                 |         |                  |               |                 |            |
|        |               |             |                 |                 |               |                 |         |                  |               |                 |            |
|        |               |             |                 |                 |               |                 |         |                  |               |                 |            |
|        |               |             |                 |                 |               |                 |         |                  |               |                 |            |
|        |               |             |                 |                 |               |                 |         |                  |               |                 |            |
|        |               |             |                 |                 |               |                 |         |                  |               |                 |            |
|        |               | _           |                 |                 |               |                 |         |                  |               |                 |            |
| Aggiun | ai Rimuo      | vi I 🗆      | ati materiale p | er UNI EN 19    | 92-1-2:2005-  |                 |         | Dati materiale p | er UNI 9502   | (edizione magg  | gio/2001)  |
|        |               |             | Armatura lenta: | fyk, tipo       |               |                 |         | Armatura lenta:  | fuk           |                 |            |
|        | Dimuoui kutto |             | umphurp proto   | an ting foth a  | decomp bet    |                 |         | Armatura proto   | or full forth | a fath, a dacar |            |
|        | hindowi (ulto | ^           | viniacura prece | sa. про, грік,є | e decomp, bea | a (hei ciasse h | 0       | Annatura pretes  | а. тук, трік, | e ipik, e decon | Ψ          |
|        |               |             |                 |                 |               |                 |         |                  |               |                 |            |

Nella tabella sono presenti le seguenti colonne:

- ID: Numero d'ordine dell'armatura (es. n.1, n.2, ecc.);
- pos X (cm), pos Y (cm), area (cm2): Sono la posizione e l'area dell'armatura, il sistema di riferimento è quello con cui è stata creata la geometria del cassero;
- <u>fyk (N/mm2)</u>: Tensione caratteristica di snervamento dell'acciaio impiegato, il programma pone fyk uguale a 440 N/mm2 per l'armatura lenta, e pone fyk=0.90\*fptk per l'armatura precompressa;
- <u>precom.</u>: La colonna è formata da caselle di controllo che consentono di stabilire se la barra è precompressa oppure no;
- <u>fptk (N/mm2):</u> Tensione caratteristica di rottura dell'acciaio precompresso impiegato, dipendente dal tipo di acciaio;
- <u>e fptk</u>: Deformazione a rottura dell'acciaio precompresso impiegato, dipendente dal tipo di acciaio;

• <u>e decomp</u>.: Deformazione presente nell'acciaio precompresso, corrispondente all'annullamento della tensione nella fibra di calcestruzzo alla stessa quota;

Naturalmente i parametri relativi alla precompressione sono presi in considerazione dal programma solo se la casella di controllo della colonna precom. è settata sul Sì.

Per rimuovere un'armatura fare clic nella casella corrispondente della colonna *ID*, poi premere il pulsante "<u>Rimuovi</u>", per aggiungere un'armatura premere il pulsante "<u>Aggiungi</u>" ed assegnarle i valori che le competono nelle varie colonne della Lista, nell'esempio sono state aggiunte due barre lente di area 3.14 cm2.

Dopo avere effettuato tutte le integrazioni bisogna fare clic su una casella qualsiasi della tabella, al termine premere il pulsante "Applica".

N.B.: dopo avere creato la mesh degli elementi finiti ed avere effettuato tutti i settaggi sui materiali, i lati esposti, le armature, etc. è necessario premere il pulsante "Aggiorna" a questo punto la trave appare come nella figura seguente.

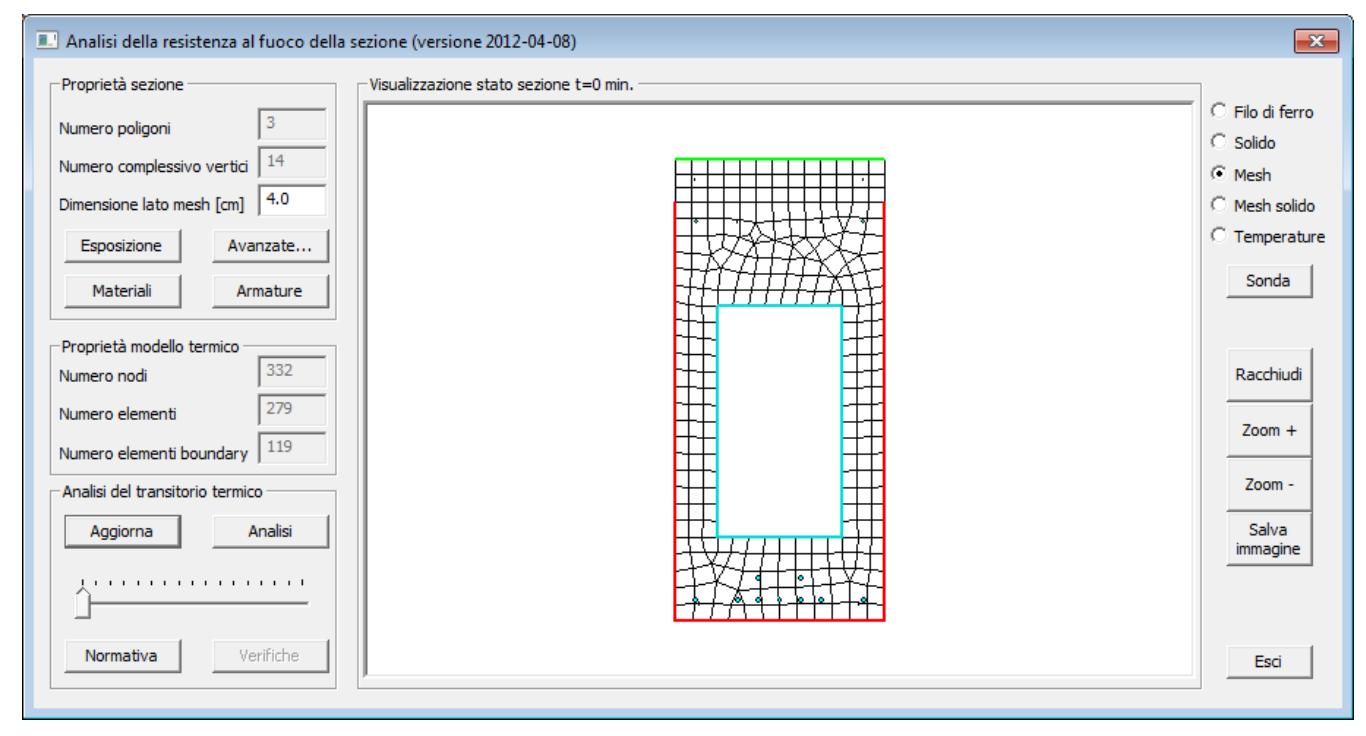

Solo successivamente è possibile effettuare l'analisi termica premendo il pulsante "<u>Analisi</u>", a questo punto il programma effettua al passo assegnato nella finestra "Dati per l'analisi del transitorio" il calcolo di tutte le distribuzioni di temperatura da O fino "R" minuti.

Per vedere la mappa delle temperature nel tempo bisogna selezionare l'opzione <u>Temperature</u> poi si fa scorrere il cursore presente in basso a sinistra, nella finestra è rappresentata la mappa per 120 minuti.

Per mezzo del pulsante "<u>Sonda</u>" è possibile vedere il valore puntuale delle temperature all'interno della sezione, si clicca sul punto desiderato ed appare una finestra in cui sono riportati i valori della temperatura ai veri intervalli.

| 💷 Controllo dello st 듣                                                                                                    | × |
|----------------------------------------------------------------------------------------------------|---|
| X=48.4,Y=42.6<br>Time= 15 Temp=295.4<br>Time= 30 Temp=473.5<br>Time= 45 Temp=562.1<br>Time= 60 Temp=621.6<br>Time= 75 Temp=667.7<br>Time= 90 Temp=705.5<br>Time=105 Temp=738.2<br>Time=120 Temp=766.0 | • |
|                                                                                                    | Ŧ |

In caso di modifiche alle armature e all'Rck, le verifiche possono essere eseguite senza aggiornare l'analisi termica. A questo punto è possibile effettuare la verifica della sezione per una data temperatura posizionando il cursore sulla durata di incendio desiderata (nell'esempio 120 min.), poi premendo il pulsante "<u>Verifiche</u>" appare la finestra seguente.

#### Verifica

| Analisi della resistenza al fuoco della sezio                                                                             | Analisi della resistenza al fuoco della sezione                                                                                                    |  |  |  |  |  |  |  |  |  |  |
|----------------------------------------------------------------------------------------------------|----------------------------------------------------------------------------------------------------|--|--|--|--|--|--|--|--|--|--|
| Caratteristiche limite M-N<br>Coefficienti di sicurezza<br>calcestruzzo 1.20<br>acciaio 1.00                              | Caratteristiche limite V<br>Coefficienti di sicurezza<br>calcestruzzo 1.20<br>acciaio 1.00                                                                                                    |  |  |  |  |  |  |  |  |  |  |
| Sezione tesa     -1476.7     kN       Sezione compressa     10271.7     kN       Tese fibre inferiori     1162.2     kN m | Asw/s         9.93         cm2/m         Bw ini         0.00         m           fyw         450.0         N/mm2         Bw fin         0.50         m           Tmed<br>Asw         20.0         C         d         1.06         m           Delta         1.00         0         0         0         0         0 |  |  |  |  |  |  |  |  |  |  |
| Tese fibre a sinistra     238.8     kN m       Tese fibre a destra     -238.0     kN m                                    | V (fcd) 3389.5 kN V 240.4 kN<br>Vcd 323.1 kN Rd / Ed 3.12                                                                                                    |  |  |  |  |  |  |  |  |  |  |
| Aggiorna                                                                                                    | V lim 749.6 kN Aggiorna                                                                                                    |  |  |  |  |  |  |  |  |  |  |
| Caratteristiche limite M-N proporzionali<br>N 0.0 kN N lim<br>M i-s 881.1 kN m M i-s lim                                  | 0.0         kN         N positivo:         compressione           1162.2         kN m         M i-s positivo:         tende le fibre inferiori                                                                                                    |  |  |  |  |  |  |  |  |  |  |
| M s-d 0.0 kN m M s-d lim<br>Rd / Ed 1.32                                                                                  | M s-d 0.0 kN m M s-d lim -0.0 kN m M s-d positivo: tende le fibre a sinistra Rd / Ed 1.32 Aggiorna                                                                                                    |  |  |  |  |  |  |  |  |  |  |
| Salva verifica                                                                                                    | Esci                                                                                                    |  |  |  |  |  |  |  |  |  |  |

Nella verifica al fuoco il coefficiente di sicurezza del calcestruzzo è pari ad 1.2, il coefficiente di sicurezza dell'acciaio è pari ad 1.0.

La finestra è suddivisa in tre cornici, nella cornice *Caratteristiche limite M-N* sono riportate le caratteristiche limite della sezione considerata interamente tesa, interamente compressa, o sollecitata da 20 momenti flettenti che tendano le fibre di ciascuno dei quattro lati, è possibile modificare i valori dei coefficienti di sicurezza del calcestruzzo e dell'acciaio e vedere il risultato premendo il tasto "Aggiorna" relativo alla cornice.

Nella cornice *Caratteristiche limite V* sono riportate le sollecitazioni ultime a taglio della sezione, è possibile modificare i valori dei coefficienti di sicurezza del calcestruzzo e dell'acciaio e vedere il risultato premendo il tasto "<u>Aggiorna</u>" relativo alla cornice. E' possibile effettuare la verifica della staffatura secondo il (D.M.

09/06/1996, p.to. 4.2.2), per fare questo bisogna assegnare il valore dei parametri:

Asw /s (cm2/m): Area di staffatura;

<u>fyw (N/mm2):</u> Limite di snervamento dell'acciaio (fyk), viene acquisito automaticamente dal calcolo;

Tmed Asw (°C): Temperatura media del braccio della staffa;

<u>Delta</u>: Coefficiente che tiene conto della eventuale presenza di sforzo normale (DM 09-01-1996, p.to 4.2.2.3.2);

<u>Bw ini (m):</u> Ascissa iniziale del tratto di trave entro cui viene fatta la verifica a taglio;

<u>Bw fin (m):</u> Ascissa finale del tratto di trave entro cui viene fatta la verifica a taglio;

d (m): Altezza utile della sezione;

La parte di larghezza di sezione considerata efficace ai fini della verifica al taglio Bw viene ricavata come differenza Bw = Bwfin - Bwini. Nell'esempio è stata posta una staffatura pari a 10.0 cm2/m ed una temperatura media su un braccio di 500 °C, la larghezza proposta per il taglio è pari a Bw = 0.50-0.00 = 0.50 m pari all'ingombro massimo dell'elemento.

Al termine premendo il tasto "<u>Aggiorna</u>" relativo alla cornice si hanno i risultati della verifica a taglio:

<u>V (fcd) (kN):</u> Resistenza a schiacciamento del puntone compresso (DM 09-01-1996, p.to 4.2.2.3.1);

<u>Vcd (kN):</u> Contributo alla resistenza a taglio dato dal calcestruzzo (DM 09-01-1996, p.to. 4.2.2.3.2);

<u>Vwd (kN):</u> Contributo alla resistenza a taglio dato dalla staffatura (DM 09-01-1996, p.to. 4.2.2.3.2);

<u>V lim (kN):</u> Resistenza a taglio complessiva della sezione;

<u>V (kN):</u> Valore di taglio di esercizio, viene acquisito automaticamente dal calcolo; <u>Rd/Ed:</u> Rapporto di proporzionalità tra la resistenza e la sollecitazione esterna. La resistenza a taglio V lim è pari alla somma Vcd+Vwd, in cui non può

essere presa in conto una quota di Vcd superiore a Vwd, nell'esempio V lim = 190.0+190.1=380.1 kN.

Se si vuole modificare il taglio di esercizio si può farlo editando il nuovo valore nella casella corrispondente, e poi premendo il tasto "<u>Aggiorna</u>".

N.B.: Il programma effettua la verifica a taglio facendo una sommatoria estesa a tutti gli elementi della mesh compresi nell'intervallo Bw fin – Bw ini che vengono ridotti in funzione del degrado termico, pertanto bisogna assegnare l'intervallo in modo tale da non mettere in conto le parti della sezione che non collaborano alla formazione del meccanismo resistente a taglio, nell'esempio sono state poste le ascisse iniziali e finali in modo da verificare solo l'anima larga 40 cm. Per esempio nel caso di elementi da solaio a pi-greco bisogna porre le ascisse iniziali e finali in modo da verificare una singola gamba e ricordarsi che la verifica a taglio in tal caso è riferita a metà trave, quindi V lim va confrontato con V/2.

Nella cornice *Caratteristiche limite M-N* proporzionali il valore del momento di esercizio M i-s viene acquisito automaticamente dal calcolo, è possibile assegnare i valori delle sollecitazioni di esercizio N, M i-s M s-d e calcolare il coefficiente di sicurezza rispetto al dominio di rottura, che è espresso mediante il rapporto di proporzionalità *Rd/Ed* tra la resistenza e la sollecitazione esterna, il risultato si ottiene premendo il tasto "Aggiorna" relativo alla cornice.

Al termine è possibile ottenere una stampa di verifica premendo il pulsante "<u>Salva verifica</u>" con il quale si ottiene un file in formato Word come nell'esempio seguente.

Per uscire premere il tasto "Esci".

| Turu antariani di salarta                                                                                                   |                                                                                     |  |  |  |  |  |  |  |  |
|----------------------------------------------------------------------------------------------------|-------------------------------------------------------------------------------------|--|--|--|--|--|--|--|--|
| Impostazioni di calcolo                                                                                                    |                                                                                     |  |  |  |  |  |  |  |  |
| Metodo di calcolo                                                                                                    | UNI EN 1992-1-2:2005 metodo semplificato e UNI 9502 (05/2001)                       |  |  |  |  |  |  |  |  |
| UNI 9502 edizione maggio 2001                                                                                               | diagramma tensioni deformazioni per armatura lenta:                                 |  |  |  |  |  |  |  |  |
| C UNI EN 1992-1-2:2005 metodo semplificato                                                                                  | C elastico-perfettamente plastico finito (1% da DM96)                               |  |  |  |  |  |  |  |  |
| C UNI EN 1992-1-2:2005 metodo avanzato                                                                                      | elastico-perfettamente plastico indefinito                                          |  |  |  |  |  |  |  |  |
|                                                                                                    | C bilineare finito con incrudimento                                                 |  |  |  |  |  |  |  |  |
| UNI EN 1992-1-2:2005 metodo avanzato                                                                                        | Armatura lenta: euk % 7.5 (ft/fy)k 1.15 (*)                                         |  |  |  |  |  |  |  |  |
| Dilatazione massima cls: 0.0035                                                                                             | 2                                                                                   |  |  |  |  |  |  |  |  |
| Metodo iterativo con scansione curvatura                                                                                    | Armatura pretesa: eud %   <sup>2</sup> (**)                                         |  |  |  |  |  |  |  |  |
| 🔲 Usa metodo iterativo                                                                                                    | diagramma tensioni deformazioni per cls:                                            |  |  |  |  |  |  |  |  |
|                                                                                                    | <ul> <li>parabola rettangolo (formula EC2 3.17)</li> </ul>                          |  |  |  |  |  |  |  |  |
| Dilatazione massima iniziale cls:                                                                                           | C triangolo - rettangolo                                                            |  |  |  |  |  |  |  |  |
| Dilatazione massima finale cls: 0.007                                                                                       | C rettangolo                                                                        |  |  |  |  |  |  |  |  |
| Numero passi scansione: 10                                                                                                  | Coefficiente di durata alfacc 1                                                     |  |  |  |  |  |  |  |  |
| In ottemperanza ai punti 3.2.2. 3.2.3.e.3.2.4 si assumono                                                                   | (*) valori di default per bilineare armatura lenta                                  |  |  |  |  |  |  |  |  |
| diagrammi sforzi deformazioni funzione della temperatura e<br>con ramo discendente. Le sollecitazioni ultime per la sezione | (**) limite deformazione per bilineare finita con incrudimento<br>come da EC2 3.3.6 |  |  |  |  |  |  |  |  |
| și ottengono în genere con scansione sulla curvatura                                                                        | Applica Annulla                                                                     |  |  |  |  |  |  |  |  |

#### Stampa creata dal programma

#### VERIFICHE DI RESISTENZA AL FUOCO

La verifica della resistenza al fuoco degli elementi in c.a. è condotta seguendo la norma UNI 9502 edizione maggio 2001. Per quanto non previsto dalla norma UNI il riferimento adottato è la norma tecnica CNR NTc 192.

La verifica della capacità portante degli elementi è condotta con particolare riferimento ai punti (della norma UNI) :

UNI 9502) 3.2 - curva temperatura/tempo nominale normalizzata UNI 9502) 5.2 - applicazione del procedimento analitico UNI 9502) 6.1 - determinazione analitica UNI 9502) 6.4 - determinazione in presenza di rivestimenti protettivi per l' analisi termica della sezione e la definizione della mappa termica al tempo di esposizione richiesto;

UNI 9502) 7.1- verifica del criterio di capacità portante
UNI 9502) 8 - azioni
UNI 9502) 9 - materiali
UNI 9502) 10 - coefficienti di sicurezza
CNR NTc 192) 5.3.3.2 verifiche per sollecitazioni che provocano tensioni normali
CNR NTc 192) 5.3.3 verifiche per sollecitazioni che provocano tensioni tangenziali
per la verifica dello stato limite ultimo di collasso.

Per determinare la mappa termica si è effettuata una analisi del transitorio con elementi finiti bidimensionali utilizzando il codice "FIRES-T3: A Computer Program for the Fire Response of Structure-Thermal (Three-Dimensional Version)" di Iding, R.; Bresler, B.; Nizamuddin, Z. disponibile presso il "Building and Fire Research Laboratory National Institute of Standards and Technology Gaithersburg, MD 20899". Il software, opportunamente adattato per operare in ambiente grafico-interattivo assicura risultati coerenti con le mappe termiche della norma UNI. Poiché l'analisi termica della sezione è effettuata indipendentemente dalla disposizione delle armature può essere adottata per tutte le verifiche allo stato limite ultimo.

La verifica dello stato limite per sollecitazioni N,M2,M3 è condotta utilizzando il "metodo generale", con le ipotesi di conservazione delle sezioni piane ed aderenza acciaio-cls. La verifica dello stato limite per la sollecitazione di taglio V si esplica nel controllo della sicurezza lato acciaio (taglio portato dall' armatura trasversale) e lato cls (verifica della biella compressa); si osserva che in condizioni normali governa la verifica lato acciaio

Per le verifiche dello stato limite si è utilizzata la stessa mesh dell' analisi termica, con ogni elemento degradato in funzione della propria temperatura media.

#### VERIFICA DI RESISTENZA AL FUOCO DELLA SEZIONE A T=120 minuti

| Stato      | Verifica N/M | Azione N | Azione Mxx | Azione Myy | Azione Nu | Azione Muxx | Azione Muyy | Defor. C | Defor. S | x/d  |
|------------|--------------|----------|------------|------------|-----------|-------------|-------------|----------|----------|------|
|            |              | kNm      | kNm        | kNm        | kNm       | kNm         | kNm         | %        | %        |      |
| Verificata | 1.17         | 0.0      | 845.60     | 0.0        | 0.0       | 989.30      | 0.0         | -0.20    | 1.00     | 0.17 |

| Stato      | Verifica V | Azione V | Azione Vu | Area St. | fyw    | Temp.  | Ks(T) | Azione Vsdu | Azione Vcd | Azione Vwd |
|------------|------------|----------|-----------|----------|--------|--------|-------|-------------|------------|------------|
|            |            | kN       | kN        | cm2/m    | N/mm2  | С      |       | kN          | kN         | kN         |
| Verificata | 1.53       | 247.90   | 380.05    | 10.00    | 450.00 | 500.00 | 0.46  | 2819.57     | 270.40     | 190.03     |

| Figura | Materiale | Nota           | Da X  | Da Y   | ΑХ    | ΑY     | Esposizione      | alfa c | exp n | e res |
|--------|-----------|----------------|-------|--------|-------|--------|------------------|--------|-------|-------|
|        |           |                | cm    | cm     | cm    | cm     |                  | W/m2C  |       |       |
| 1      | Cls       | Rck=50 [N/mm2] | 0.0   | 100.00 | 0.0   | 0.0    | Esposto incendio | 25.00  | 1.00  | 0.56  |
|        |           |                | 0.0   | 0.0    | 0.0   | 0.0    | Esposto incendio | 25.00  | 1.00  | 0.56  |
|        |           |                | 0.0   | 0.0    | 25.00 | 0.0    | Esposto incendio | 25.00  | 1.00  | 0.56  |
|        |           |                | 25.00 | 0.0    | 50.00 | 0.0    | Esposto incendio | 25.00  | 1.00  | 0.56  |
|        |           |                | 50.00 | 0.0    | 50.00 | 100.00 | Esposto incendio | 25.00  | 1.00  | 0.56  |
|        |           |                | 50.00 | 100.00 | 0.0   | 100.00 | Non esposto      |        |       |       |

| Figura | Materiale | Nota           | Da X  | Da Y   | ΑХ    | ΑY     | Esposizione   | alfa c | exp n | e res |
|--------|-----------|----------------|-------|--------|-------|--------|---------------|--------|-------|-------|
| 2      | Aria      |                | 10.00 | 20.00  | 40.00 | 20.00  | Cavità tipo 1 | 19.00  | 1.00  | 0.56  |
|        |           |                | 40.00 | 20.00  | 40.00 | 75.00  | Cavità tipo 1 | 19.00  | 1.00  | 0.56  |
|        |           |                | 40.00 | 75.00  | 10.00 | 75.00  | Cavità tipo 1 | 19.00  | 1.00  | 0.56  |
|        |           |                | 10.00 | 75.00  | 10.00 | 20.00  | Cavità tipo 1 | 19.00  | 1.00  | 0.56  |
| 3      | Cls       | Rck=25 [N/mm2] | 50.00 | 100.00 | 50.00 | 105.00 | Non esposto   |        |       |       |
|        |           |                | 50.00 | 105.00 | 0.0   | 105.00 | Esposto aria  | 9.00   | 1.00  | 0.56  |
|        |           |                | 0.0   | 105.00 | 0.0   | 100.00 | Non esposto   |        |       |       |
|        |           |                | 0.0   | 100.00 | 50.00 | 100.00 | Non esposto   |        |       |       |

| Ferro | pos. X | pos. Y | Temp.  | Ks(T) | area | fyk     | Тіро    | fptk    | e fptk | e decomp. |
|-------|--------|--------|--------|-------|------|---------|---------|---------|--------|-----------|
|       | cm     | cm     | С      |       | cm2  | N/mm2   |         | N/mm2   |        |           |
| 1     | 3.00   | 3.00   | 801.81 | 0.07  | 1.54 | 440.00  | Lento   | 0.0     | 0.0    | 0.0       |
| 2     | 47.00  | 3.00   | 796.99 | 0.07  | 1.54 | 440.00  | Lento   | 0.0     | 0.0    | 0.0       |
| 3     | 47.00  | 97.00  | 544.43 | 0.35  | 1.54 | 440.00  | Lento   | 0.0     | 0.0    | 0.0       |
| 4     | 3.00   | 97.00  | 516.27 | 0.42  | 1.54 | 440.00  | Lento   | 0.0     | 0.0    | 0.0       |
| 5     | 10.00  | 5.00   | 424.31 | 0.45  | 1.39 | 1670.00 | Preteso | 1860.00 | 0.05   | 5.00e-03  |
| 6     | 15.00  | 5.00   | 386.94 | 0.53  | 1.39 | 1670.00 | Preteso | 1860.00 | 0.05   | 5.00e-03  |
| 7     | 20.00  | 5.00   | 378.03 | 0.54  | 1.39 | 1670.00 | Preteso | 1860.00 | 0.05   | 5.00e-03  |
| 8     | 25.00  | 5.00   | 375.89 | 0.55  | 1.39 | 1670.00 | Preteso | 1860.00 | 0.05   | 5.00e-03  |
| 9     | 30.00  | 5.00   | 378.82 | 0.54  | 1.39 | 1670.00 | Preteso | 1860.00 | 0.05   | 5.00e-03  |
| 10    | 35.00  | 5.00   | 389.64 | 0.52  | 1.39 | 1670.00 | Preteso | 1860.00 | 0.05   | 5.00e-03  |
| 11    | 40.00  | 5.00   | 428.02 | 0.44  | 1.39 | 1670.00 | Preteso | 1860.00 | 0.05   | 5.00e-03  |
| 12    | 25.00  | 10.00  | 160.76 | 0.92  | 1.39 | 1670.00 | Preteso | 1860.00 | 0.05   | 5.00e-03  |
| 13    | 5.00   | 95.00  | 346.04 | 0.61  | 1.39 | 1670.00 | Preteso | 1860.00 | 0.05   | 5.00e-03  |
| 14    | 45.00  | 95.00  | 342.79 | 0.61  | 1.39 | 1670.00 | Preteso | 1860.00 | 0.05   | 5.00e-03  |